## UTILIZZO DELL'APPLICATIVO

- 1. Nella prima schermata viene proposto la possibilità di calcolare il credito d'imposta per l'energia elettrica o per il gas;
- 2. nella seconda schermata viene proposto di selezionare il periodo di riferimento (2° trimestre, 3° trimestre, ...);
- 3. nella terza schermata viene chiesto di inserire il codice POD o il PDR (di tutti i contatori che appartengono all'azienda):
  - per i consorziati CAEM, che hanno cominciato la fornitura col Caem da gen-2019: successivamente si preme il tasto CALCOLA. Immediatamente nella stessa schermata verrà proposto il credito d'imposta di cui l'azienda ha diritto. L'impresa riceverà direttamente una mail con il calcolo del credito d'imposta da inserire nel modello F24;
  - per i non consorziati CAEM o riforniti da CAEM da meno di 3 anni: si inseriscono alcuni dati anagrafici riferiti all'azienda e i dati utili ai fini del calcolo del credito d'imposta. Al termine del caricamento di tutti i dati, premendo il tasto CALCOLA, verrà immediatamente proposto il credito d'imposta di cui l'impresa ha diritto. Contestualmente l'impresa riceverà, all'indirizzo mail inserito, il riepilogo dei dati caricati e il credito d'imposta che è stato calcolato.